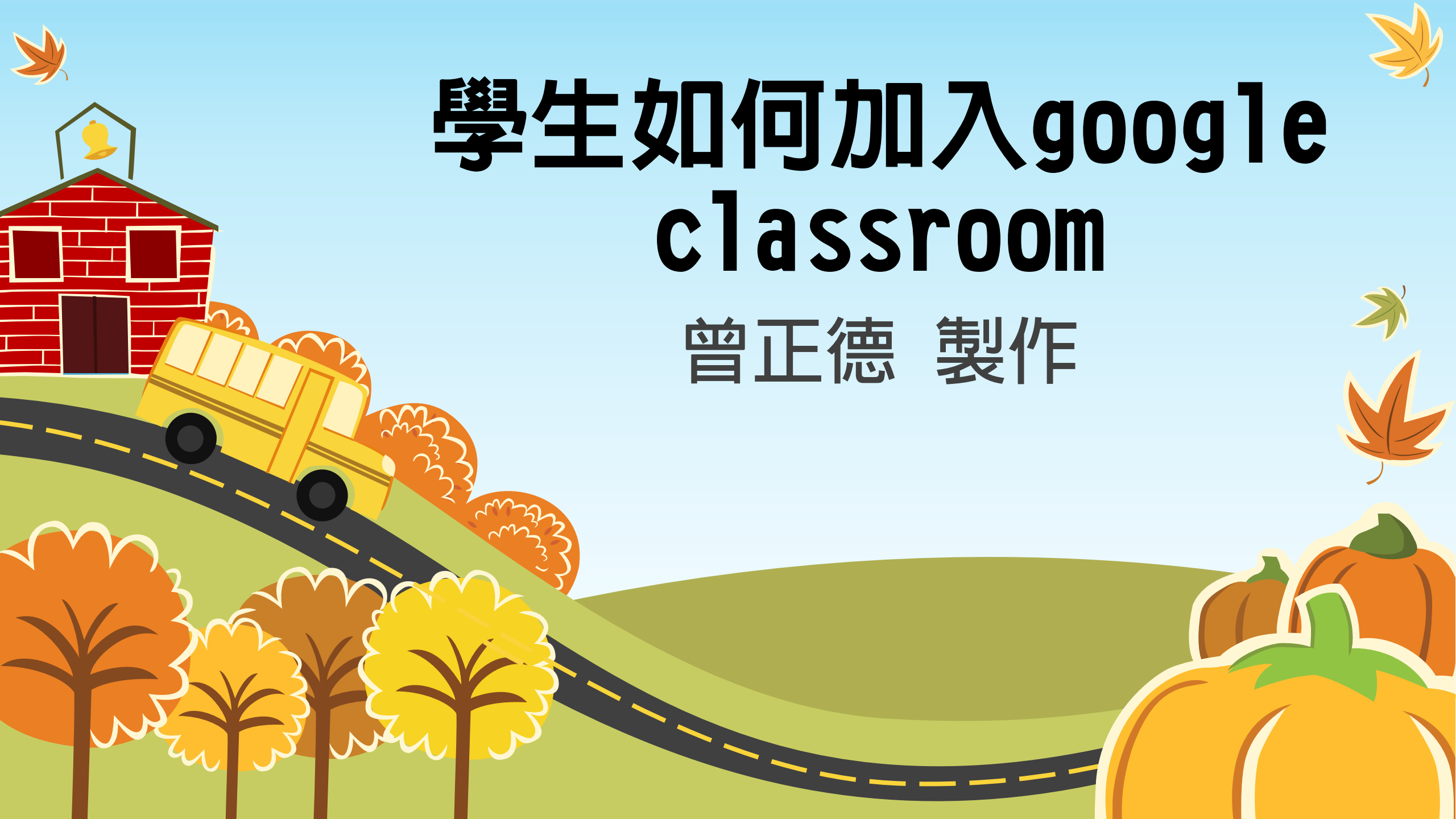

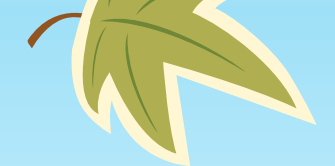

K

### 設定新北市教育雲google帳號(一)

• 檢查手機(平板)中設定項目

17:35 🖤 🔴 Q 搜尋設定 儲存空間 已使用:74% - 可用空間:8.21 GB 隱私 **@** 權限、帳戶活動、個人資料 定位 0 已開啟 - 20 個應用程式已取得位置資訊存取 安全性與位置資訊 6 螢幕鎖定、指紋 帳戶 **9** Google、中華電信和Office 無障礙設定 螢幕閱讀器、顯示、互動控制項 數位健康與家長監護 **⊗** 裝置使用時間、應用程式計時器、就寢時間 表 Google G 服務與偏好設定

系統

語言、時間、備份、更新

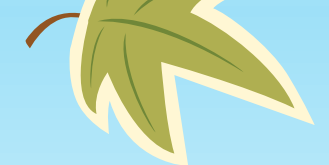

k

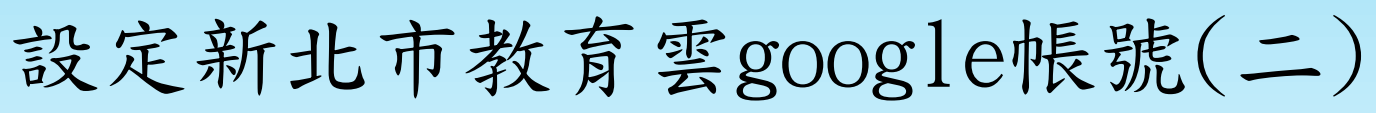

• 選擇"新增帳戶"

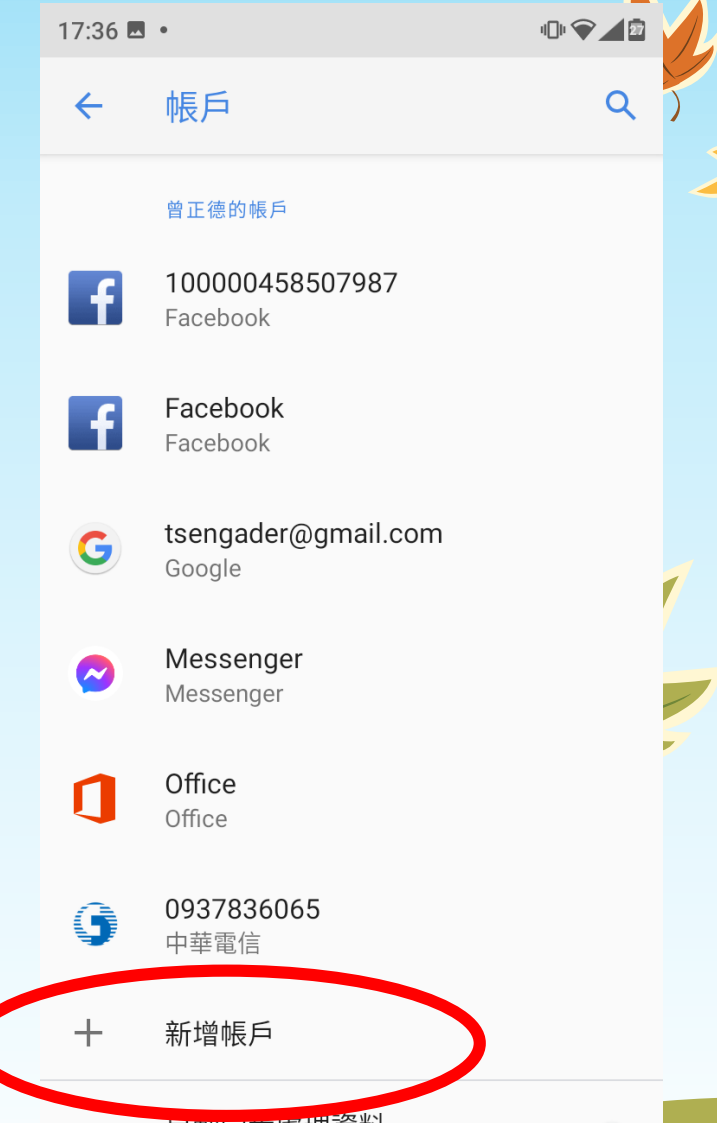

**目動回步處理資料** 允許應用程式自動重新整理資料

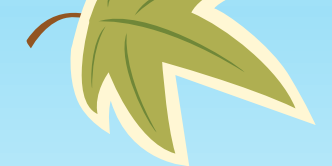

## 設定新北市教育雲google帳號(三)

• 類型選擇" google"

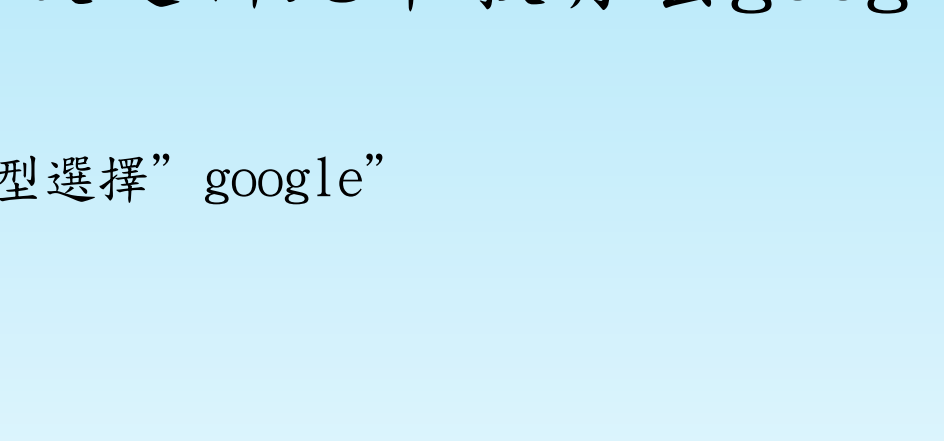

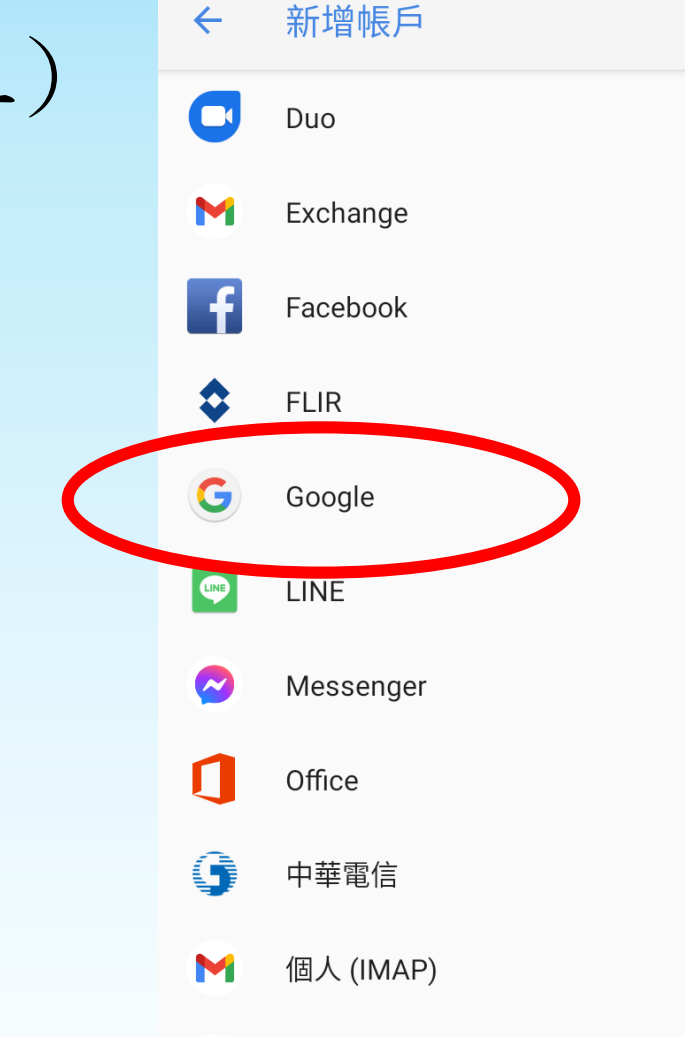

17:36 🖪 🔹

Q

 $\rightarrow$ 

個人 (POP3) M

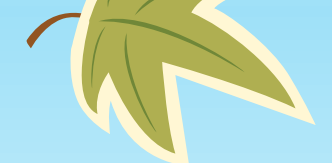

### 設定新北市教育雲google帳號(四)

• 輸入新北市教育雲的google帳號,請 輸入

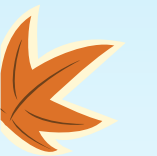

校務行政系統帳號@apps.ntpc.edu.tw

例如 tader@apps.ntpc.edu.tw

• 然後按"繼續"

| 17:36 🖪 •           | u∏i <b>() ⊿</b> 🖻 | Y . |
|---------------------|-------------------|-----|
| Google              |                   |     |
| 登入                  |                   |     |
| 使用您的 Google 帳戶。 瞭解詞 | 洋情                |     |
|                     |                   |     |
| 電子郵件地址或電話號碼         |                   |     |
| 忘記電子郵件地址?           |                   |     |
| 建立帳戶                |                   |     |
|                     |                   |     |
|                     |                   |     |
|                     |                   |     |
|                     |                   |     |
|                     |                   |     |
|                     |                   |     |

<

繼續

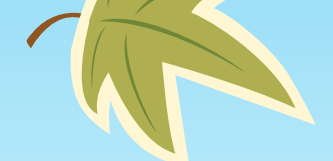

17:36 🗖 🔹

<

#### 101 💎 🖌 🖻

接受

#### Google

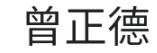

tader@apps.ntpc.edu.tw

您的 Google 帳戶是由 apps.ntpc.edu.tw 管 理。系統會立即將您導向該服務以完成登入程 序。

如果選擇登入,即表示您同意《隱私權政策》 和《服務條款》。

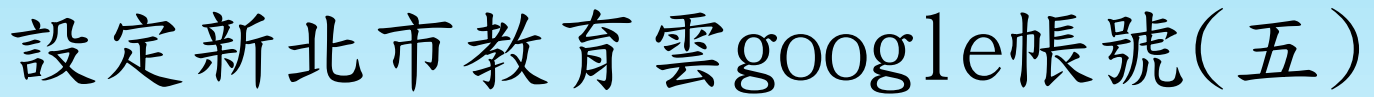

 如果資料沒有問題,就會到這個畫面, 請按"接受"

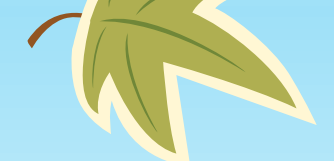

設定新北市教育雲google帳號(六)

- 請在這個畫面輸入"校務行政系統"
  的帳號與密碼,完成後點選登入
- 如果忘記帳號或者密碼的,請聯絡導 師處理,導師可以從校務行政系統的 "學生帳號管理"裡面還原學生的密 碼,或者查詢學生的"自訂帳號"

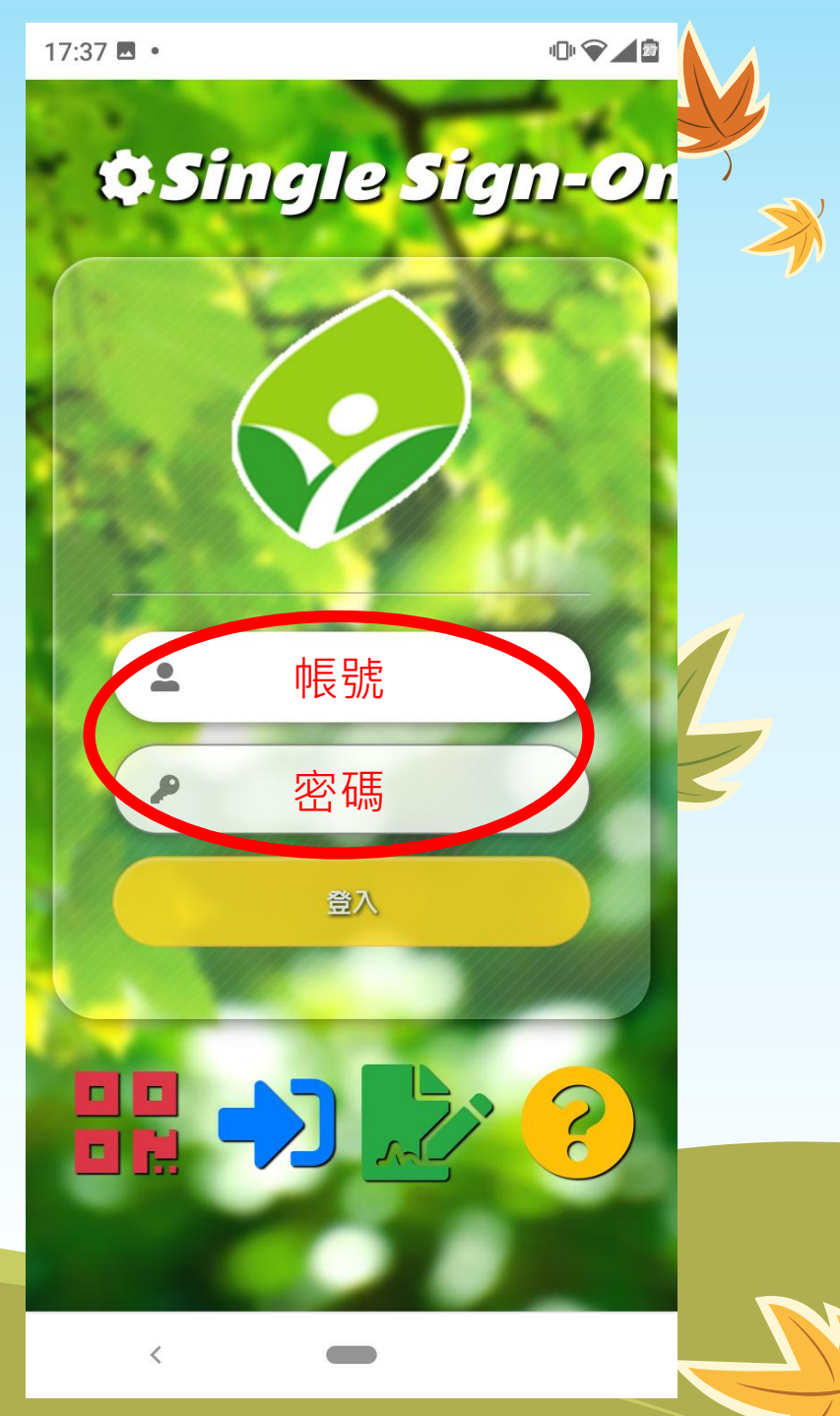

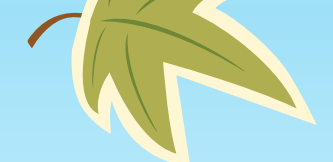

### 設定新北市教育雲google帳號(七)

確認帳號是否已經建立完成,沒有問題的話請進入下一步,開啟google
 play安裝classroom與meet應用程式

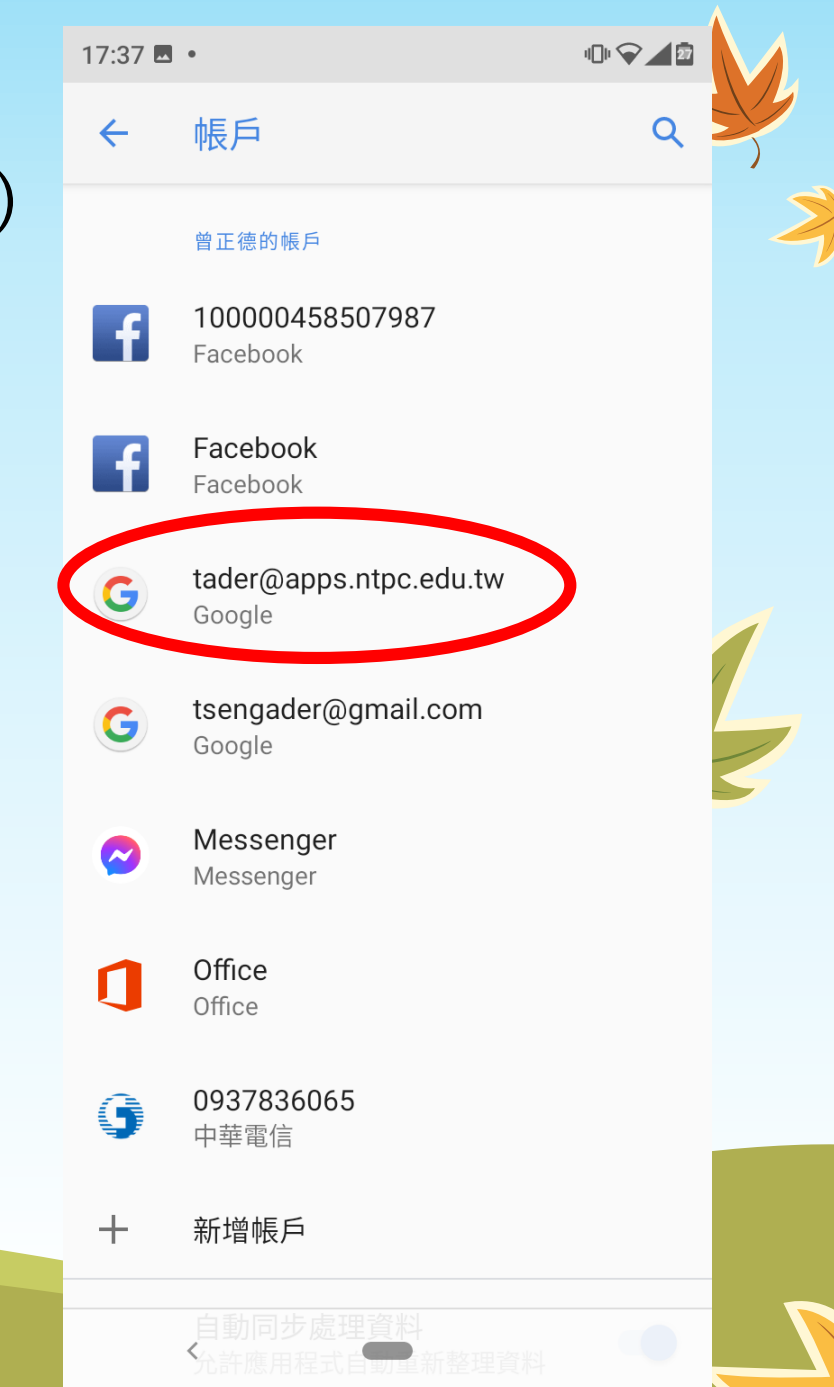

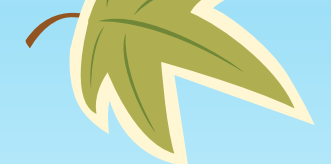

安裝classroom APP(一)

進入google play商店後,請使用搜尋功能

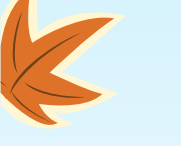

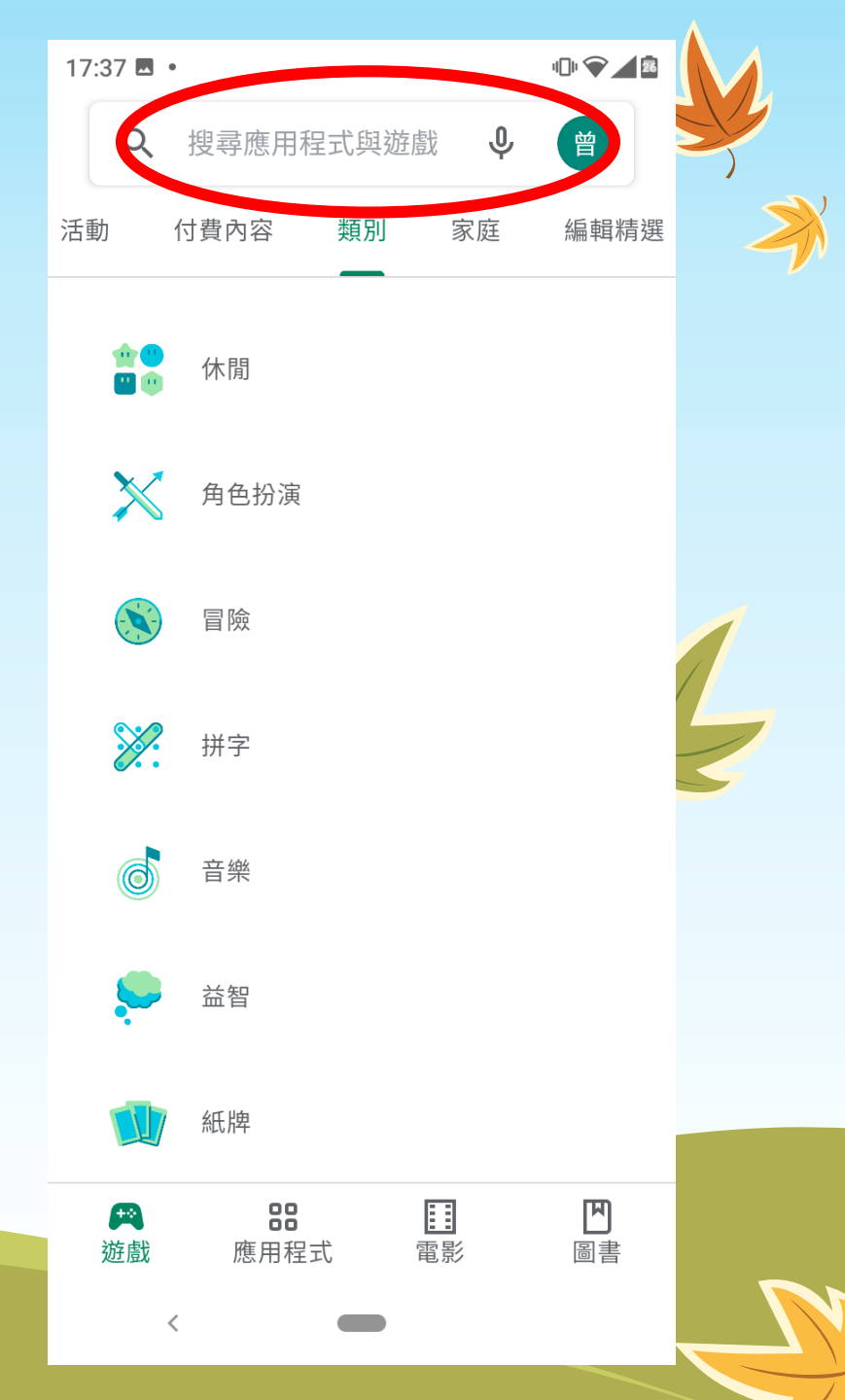

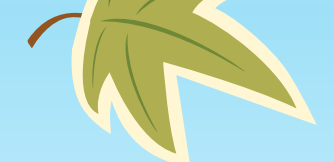

安裝classroom APP(二)

 搜尋關鍵字classroom,找到google classroom後,請點選安裝

K

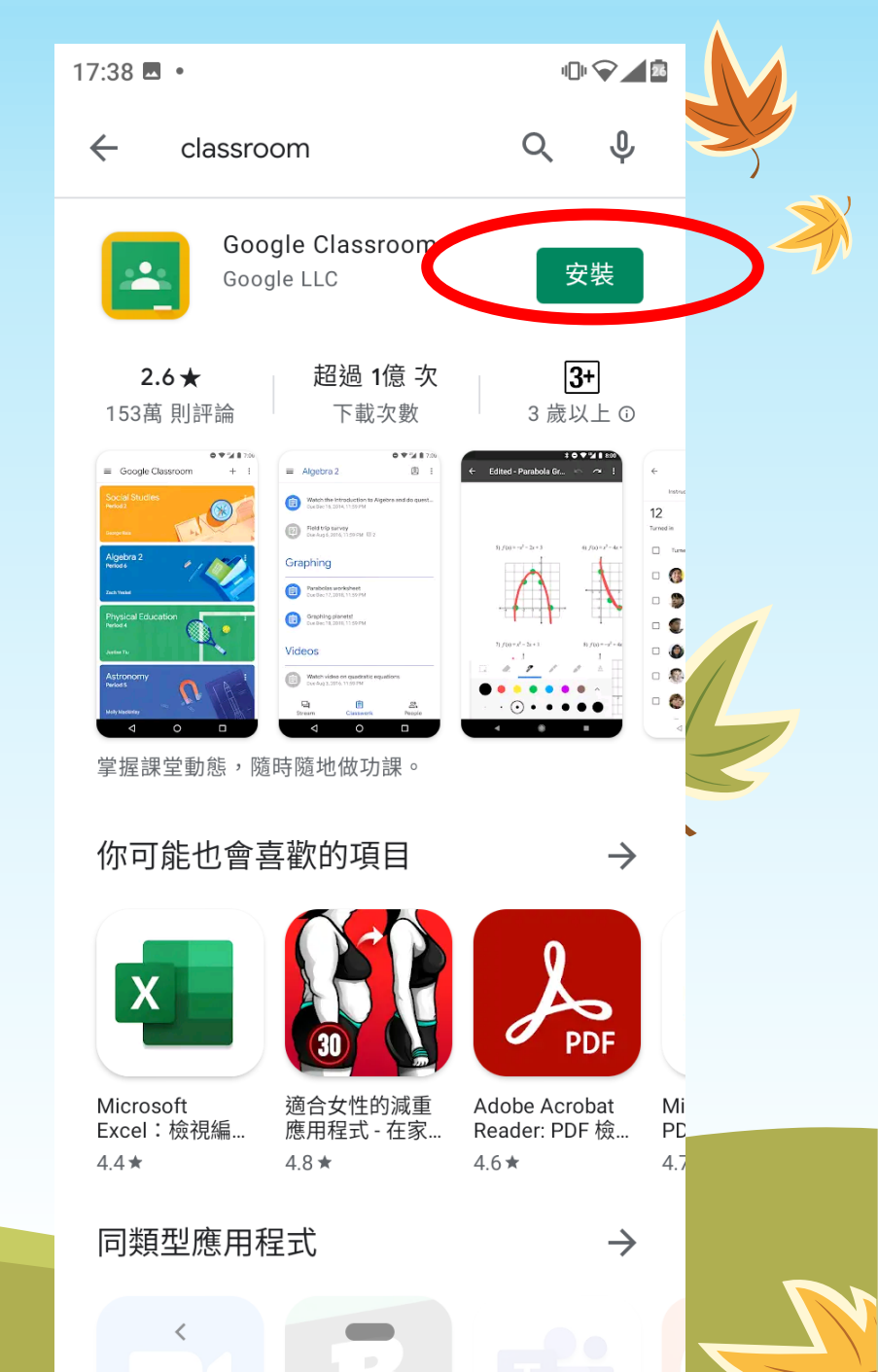

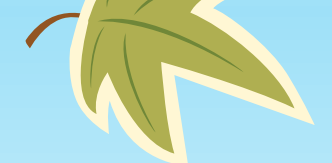

安裝classroom APP(三)

- 安裝完成後請點選"開啟"
- K

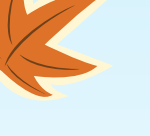

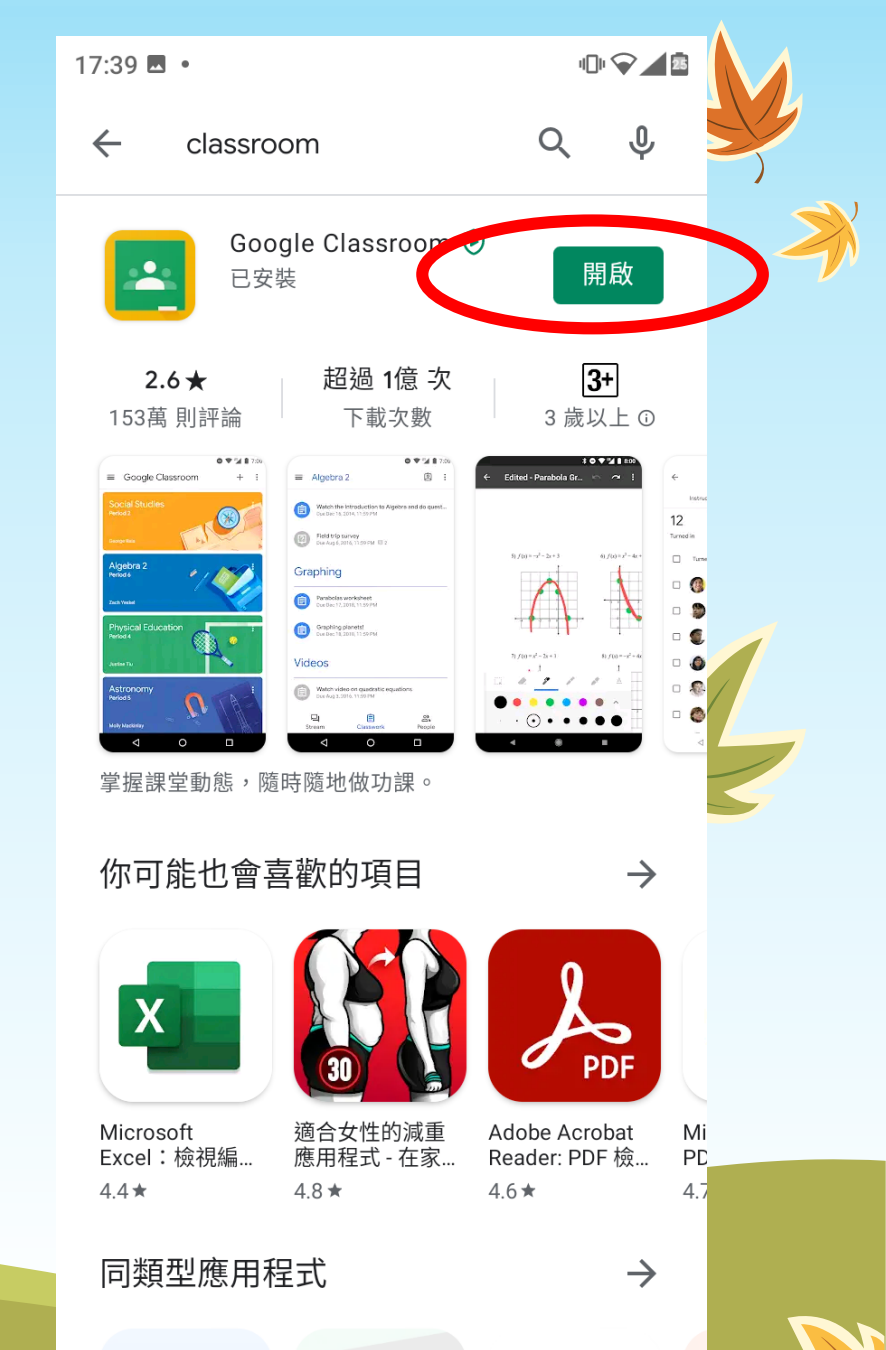

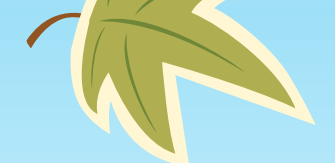

### 安裝classroom APP(四)

• 請點選"開始使用"進入google classroom

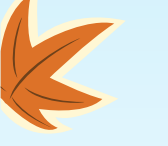

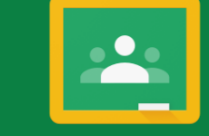

17:40 🗳 🔹

Google Classroom

III 💎 🖊 🖬

Classroom 有助於課程成員交流互動、節省 師生時間,並且讓課程管理作業有條不紊。

開始使用

如果選擇加入,即表示你同意與課程中的其他人共用 聯絡資訊。<u>瞭解詳情</u>

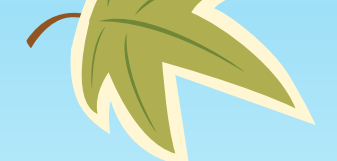

#### 安裝classroom APP(五)

 選取使用帳戶,請務必選取新北市教 育雲的google帳號(後面有 @apps.ntpc.edu.tw 的文字),點選後 按"確定"

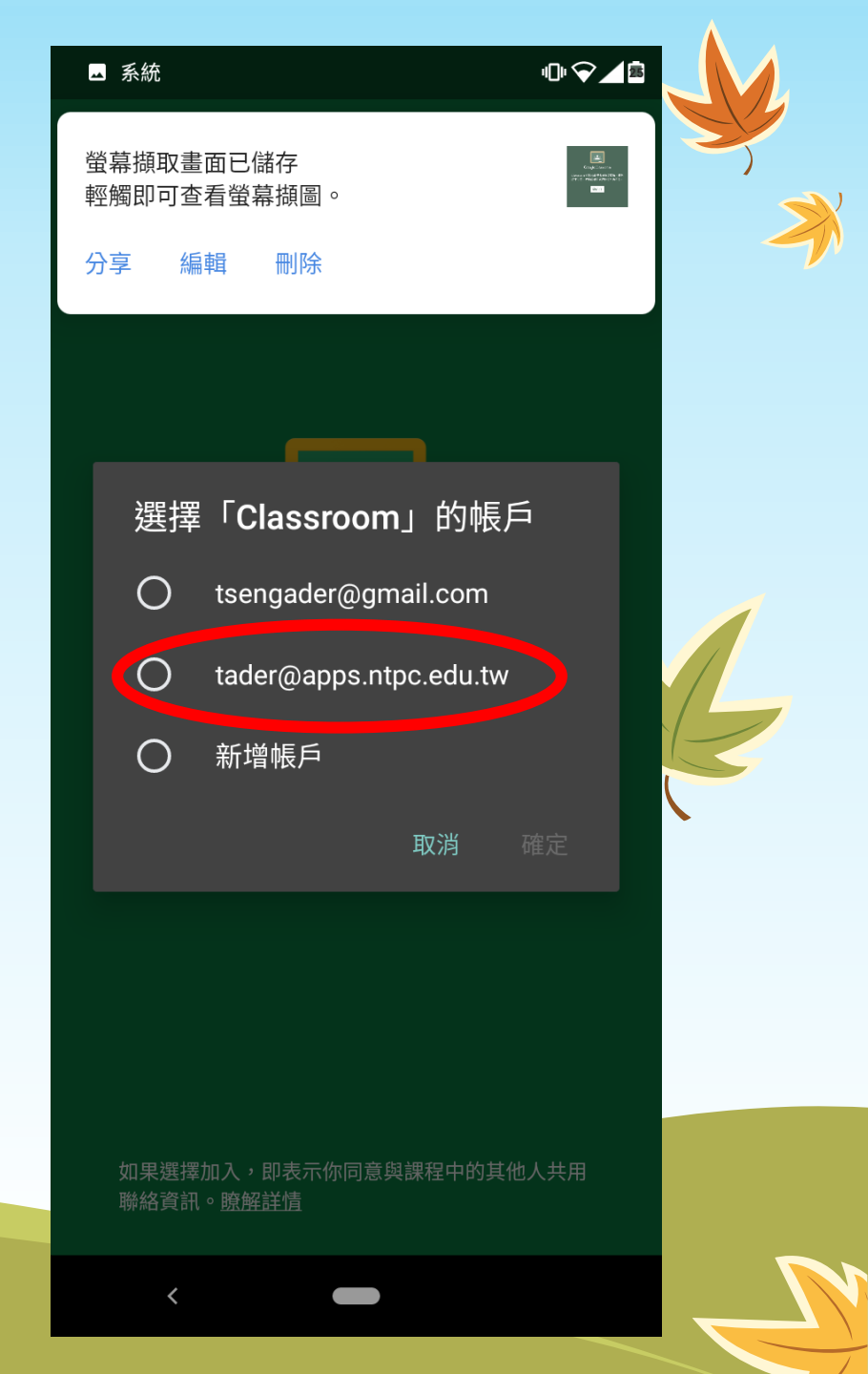

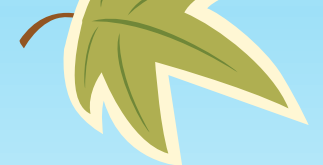

安裝classroom APP(六)

• 點選右下方的"+"

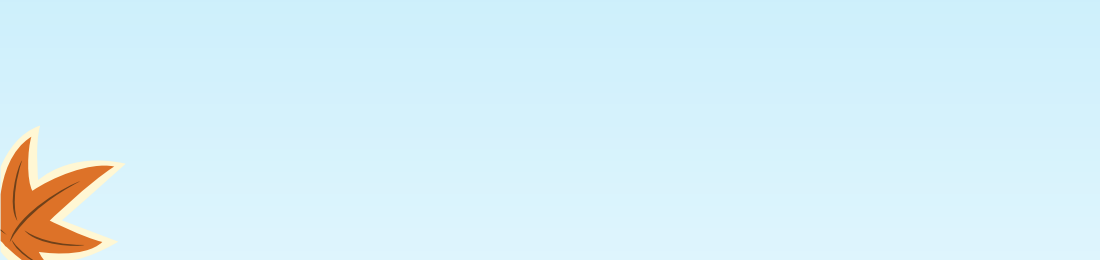

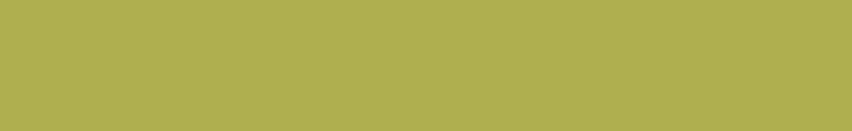

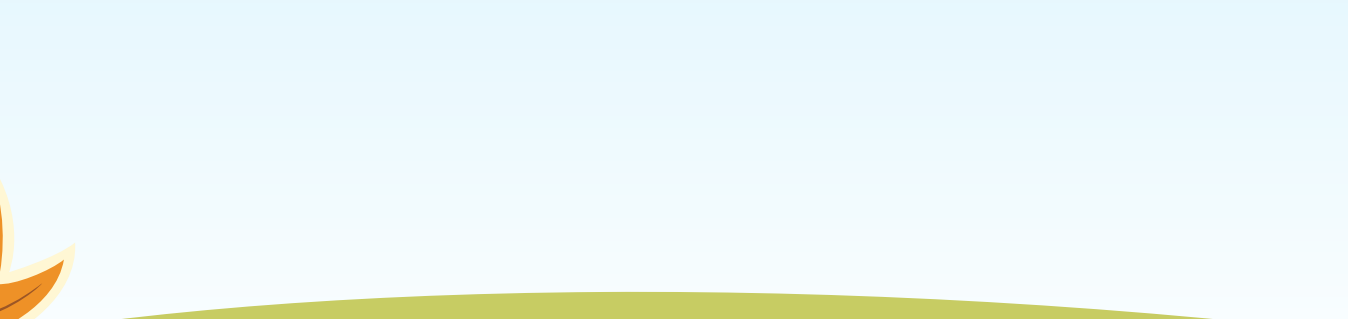

17:40 🗖 曾 X 數學801 3-5 蔡忠憲 207體育課 運動知識 陳祺 測試課程 0 位學生 classroom教學 0 位學生

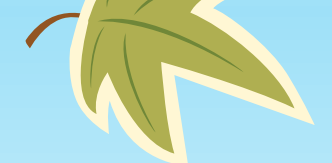

K

安裝classroom APP(七)

• 點選"加入課程"

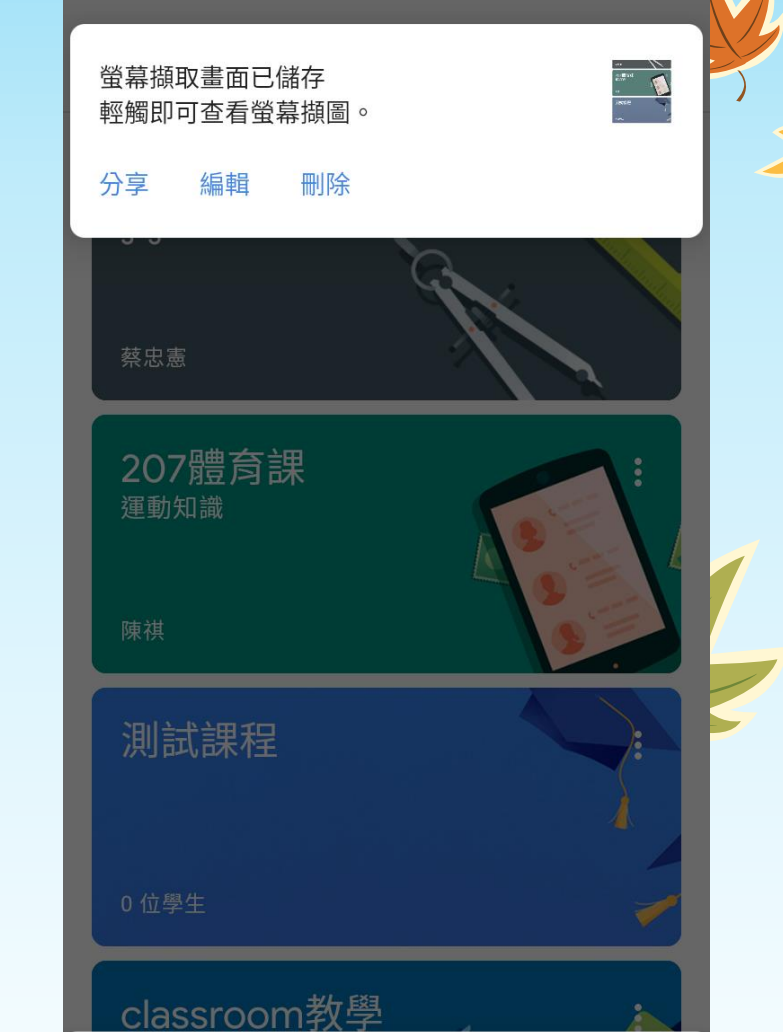

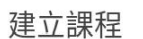

■ 系統

加入課程

10 9 25

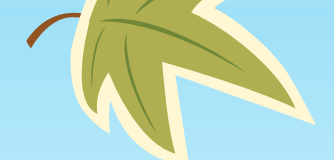

#### 安裝classroom APP(八)

- 輸入課程代碼(公告於清水高中網頁),
  輸入完成後按"加入"
- 到這邊課程加入完成

|                                                 | ٨ |
|-------------------------------------------------|---|
| 18:06 🗖 🗖                                       |   |
| × 加入課程 加入2:                                     | Y |
| 目前登入的帳戶:                                        |   |
| 曾正德<br>tader@apps.ntpc.edu.tw                   |   |
| 請向你的老師詢問課程代碼,然後在這裡輸入。                           |   |
| 課程代碼<br>6y5yphb                                 |   |
| 如要使用課程代碼登入                                      |   |
| ・請使用已授權的帳戶                                      | 2 |
| •使用課程代碼,長度須介於 6 - 7 個字元,可使用<br>字母和數字,但不得包含空格或符號 |   |
| 若無法順利加入課程,請參閱說明中心文章                             |   |
|                                                 |   |
|                                                 |   |
|                                                 |   |
|                                                 |   |

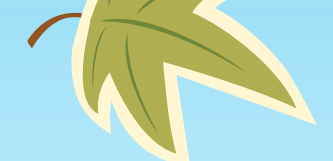

安裝meet APP(一)

 回到google play商店,搜尋關鍵字 meet,找到後按"安裝"

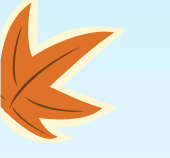

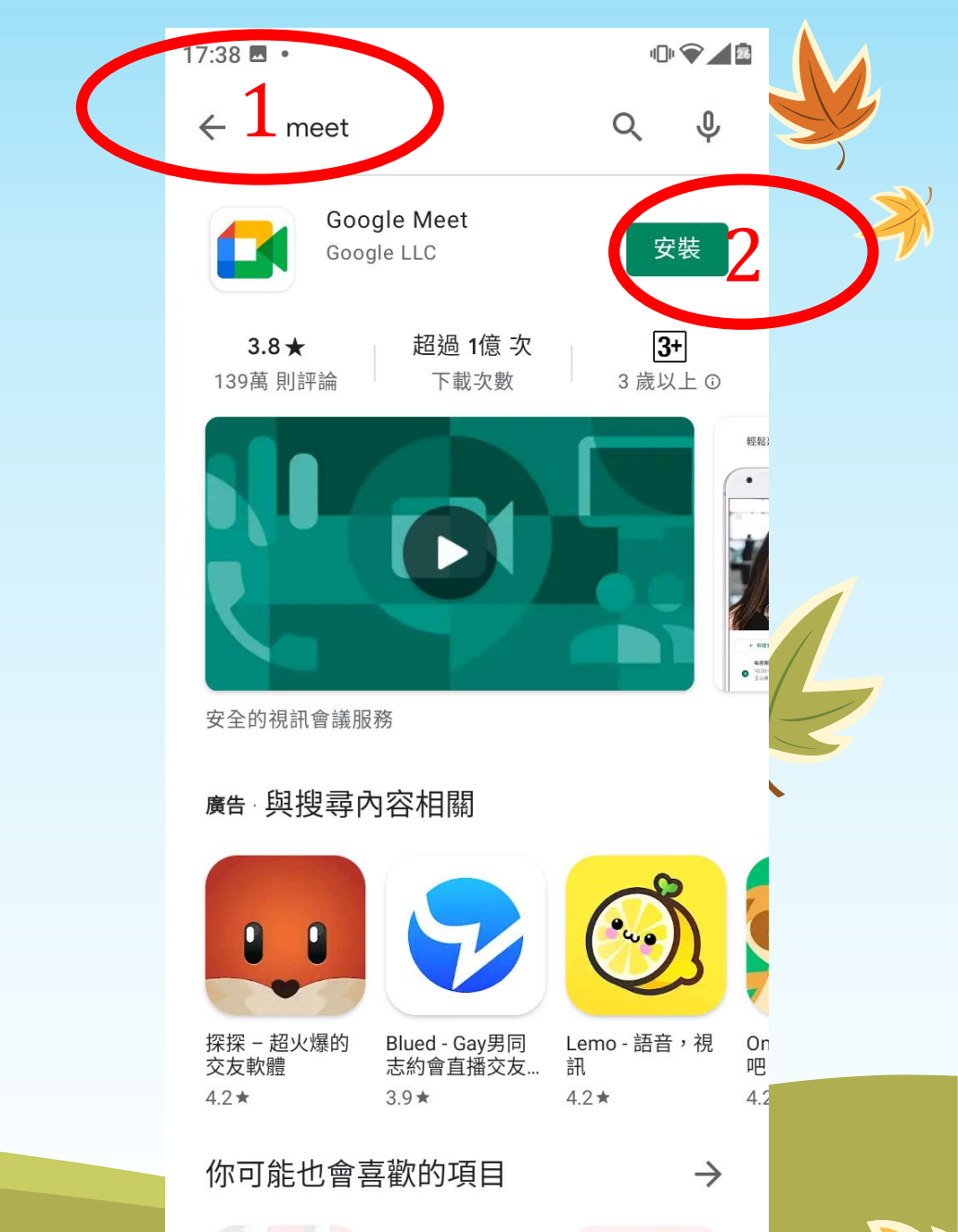

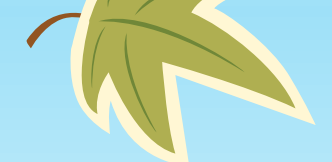

安裝meet APP(二)

#### • 安裝完成按"開啟"

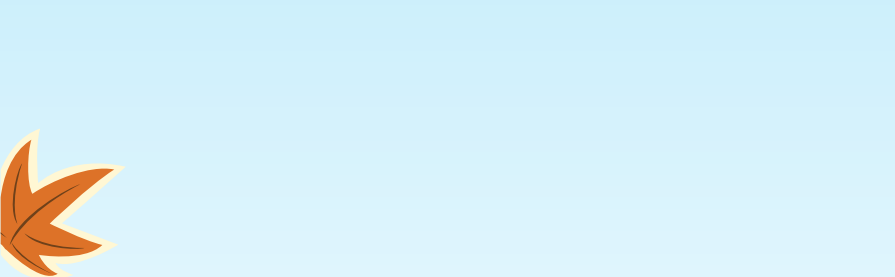

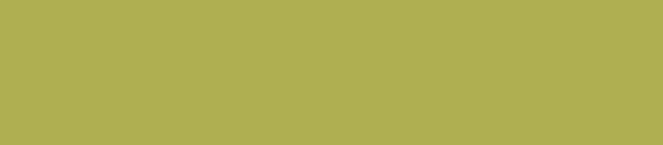

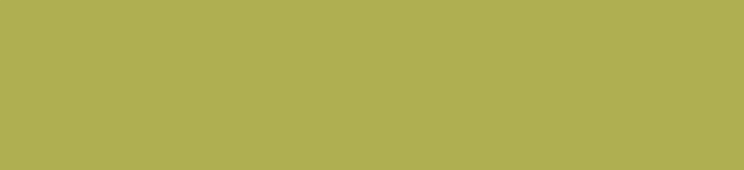

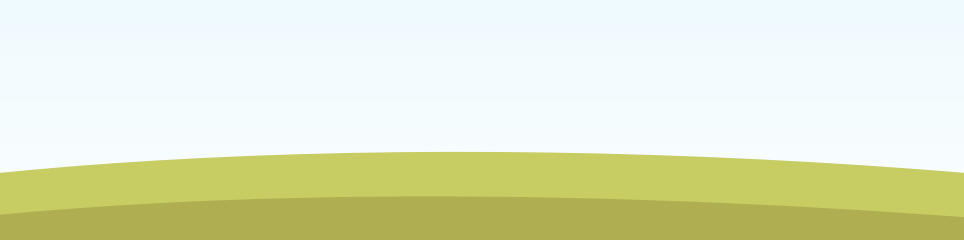

| 17:39 🖪 🔹                                                                                                    |                                                                                                    | ı∏ı ❤                                                                                                    |                                                                                                    |   |
|----------------------------------------------------------------------------------------------------|----------------------------------------------------------------------------------------------------|----------------------------------------------------------------------------------------------------|----------------------------------------------------------------------------------------------------|---|
|                                                                                                    | oom                                                                                                    | Q Ŷ                                                                                                    |                                                                                                    |   |
| Goc<br>已安                                                                                                    | ogle Classroom<br>裝                                                                                                    | 開啟                                                                                                    | $\mathbf{D}$                                                                                                    |   |
| <b>2.6★</b><br>153萬 則評論                                                                                                    | <b>超過 1億 次</b><br>下載次數                                                                                                    | <b>3+</b><br>3 歲以上 ①                                                                                                    |                                                                                                    |   |
| ■ Coogle Classroom<br>■ Coogle Classroom<br>● Coogle Classroom<br>● Co | ● Agetrs 2    ③ :      ● Agetrs 2    ③ :      ● Content on the output of the output of the output | Electronic State<br>(Control State<br>(Control Sta | €<br>Instruct<br>12<br>Tourred in<br>C<br>C<br>C<br>C<br>C<br>C<br>C<br>C<br>C<br>C<br>C<br>C<br>C<br>C<br>C<br>C<br>C<br>C<br>C | l |
| 你可能也會著                                                                                                    | 喜歡的項目                                                                                                    | $\rightarrow$                                                                                                    |                                                                                                    |   |
| X                                                                                                    |                                                                                                    | PDF                                                                                                    |                                                                                                    |   |
| Microsoft<br>Excel:檢視編                                                                                                    | 適合女性的減重<br>應用程式 - 在家…                                                                                                    | Adobe Acrobat<br>Reader: PDF 檢                                                                                                    | Mi<br>PD                                                                                                    |   |
| 同類型應用和                                                                                                    | <sup>4.0 ★</sup><br>呈式                                                                                                    | 4.0 ★                                                                                                    | 4./                                                                                                    |   |
| <                                                                                                    |                                                                                                    |                                                                                                    |                                                                                                    |   |

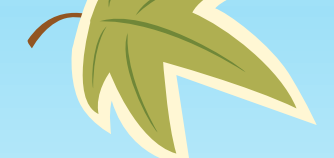

安裝meet APP(三)

 第一次使用同樣會問使用的帳號,一 樣請選取新北市教育雲的google帳號

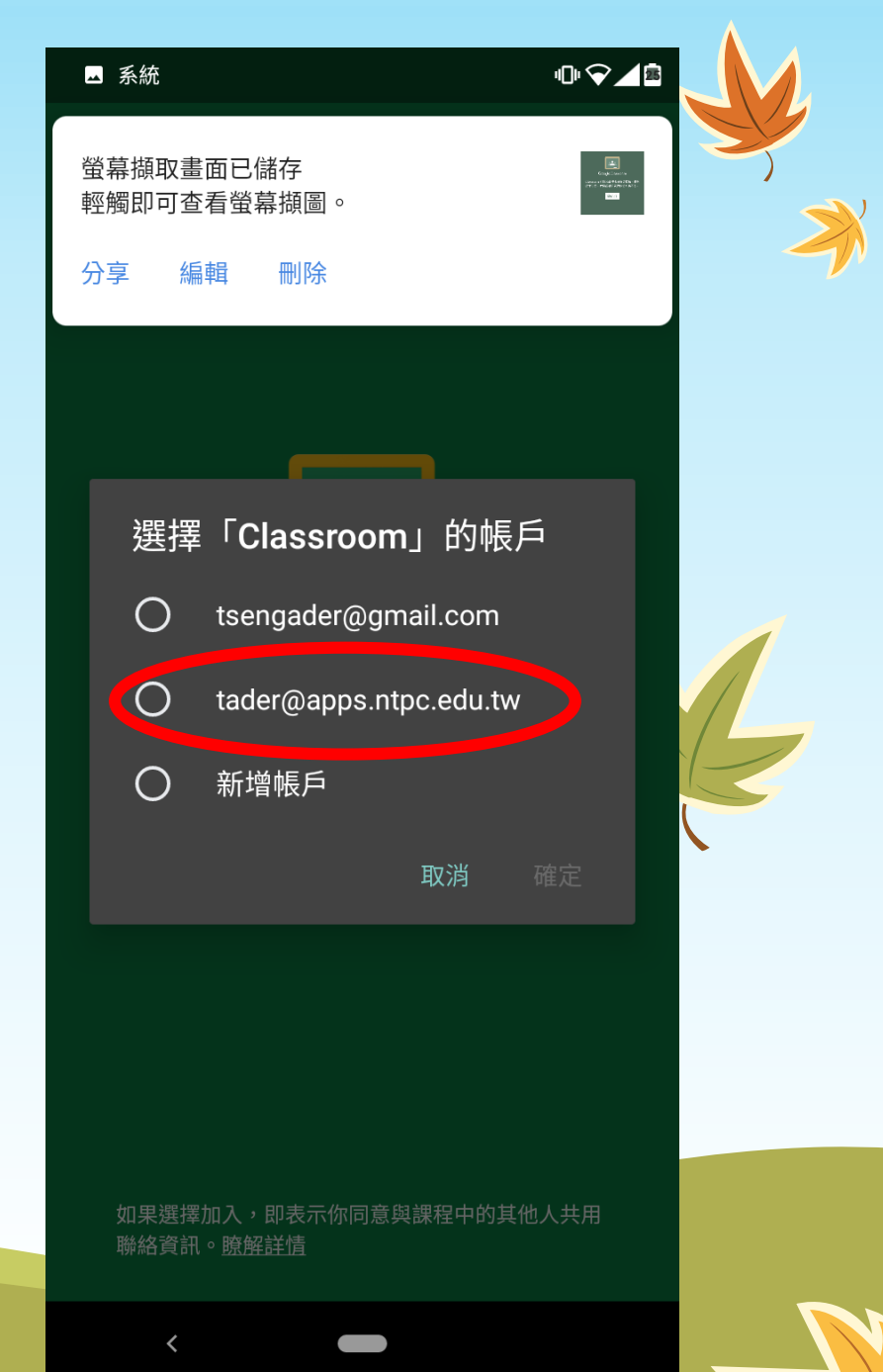

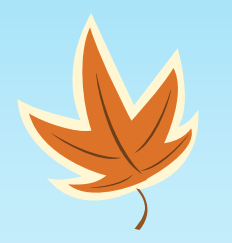

>

# 讓我們好好 享受線上學習

×